㈜신성씨앤에스 Ⅰ 견적문의 02-867-3007 Ⅰ 기술문의 02-867-2640 Ⅰ

## 클릭해서 확인

## 윈도우10 설치 방법

SINSUNG

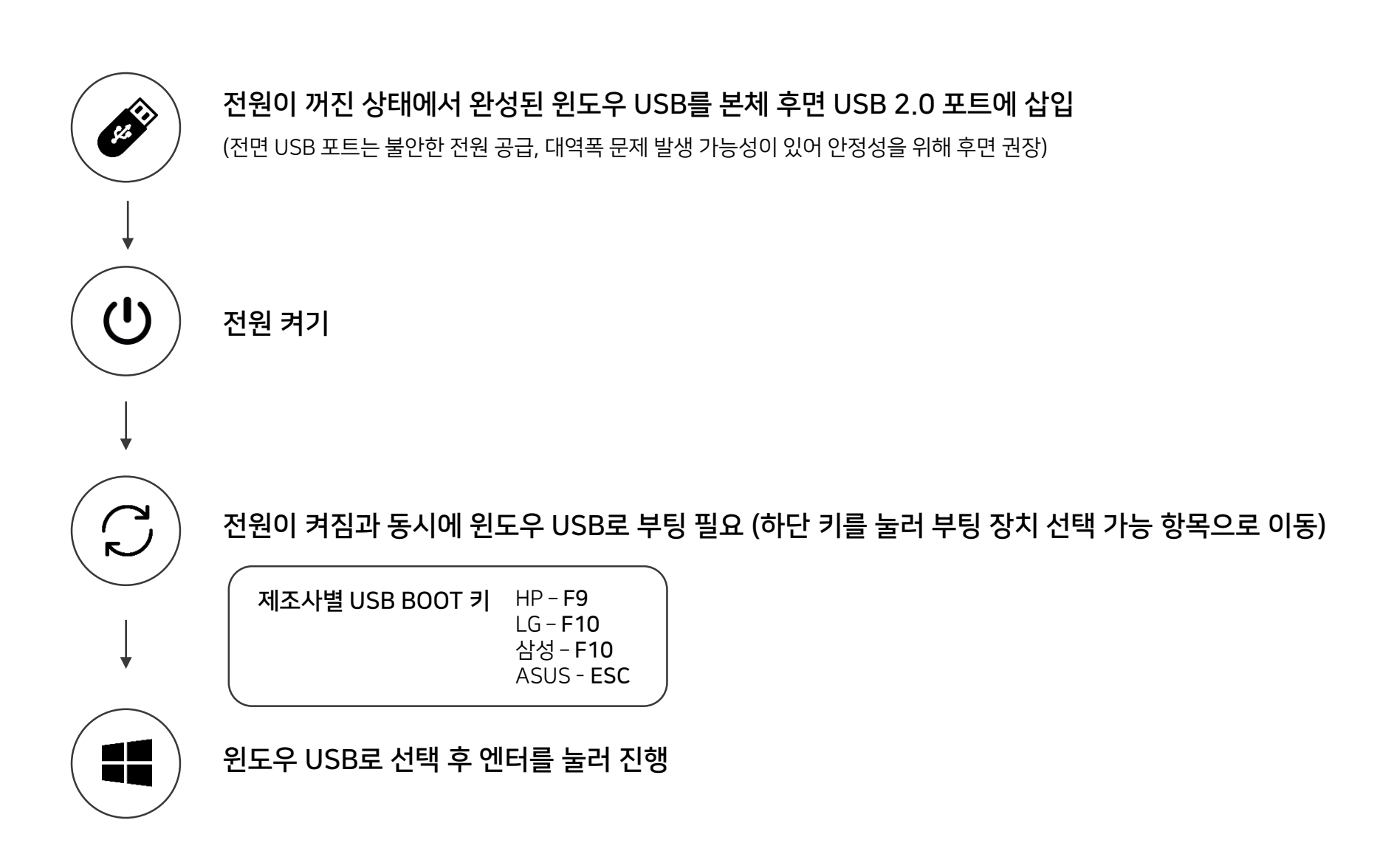

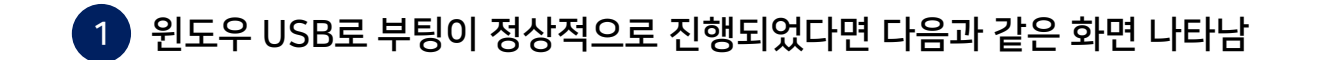

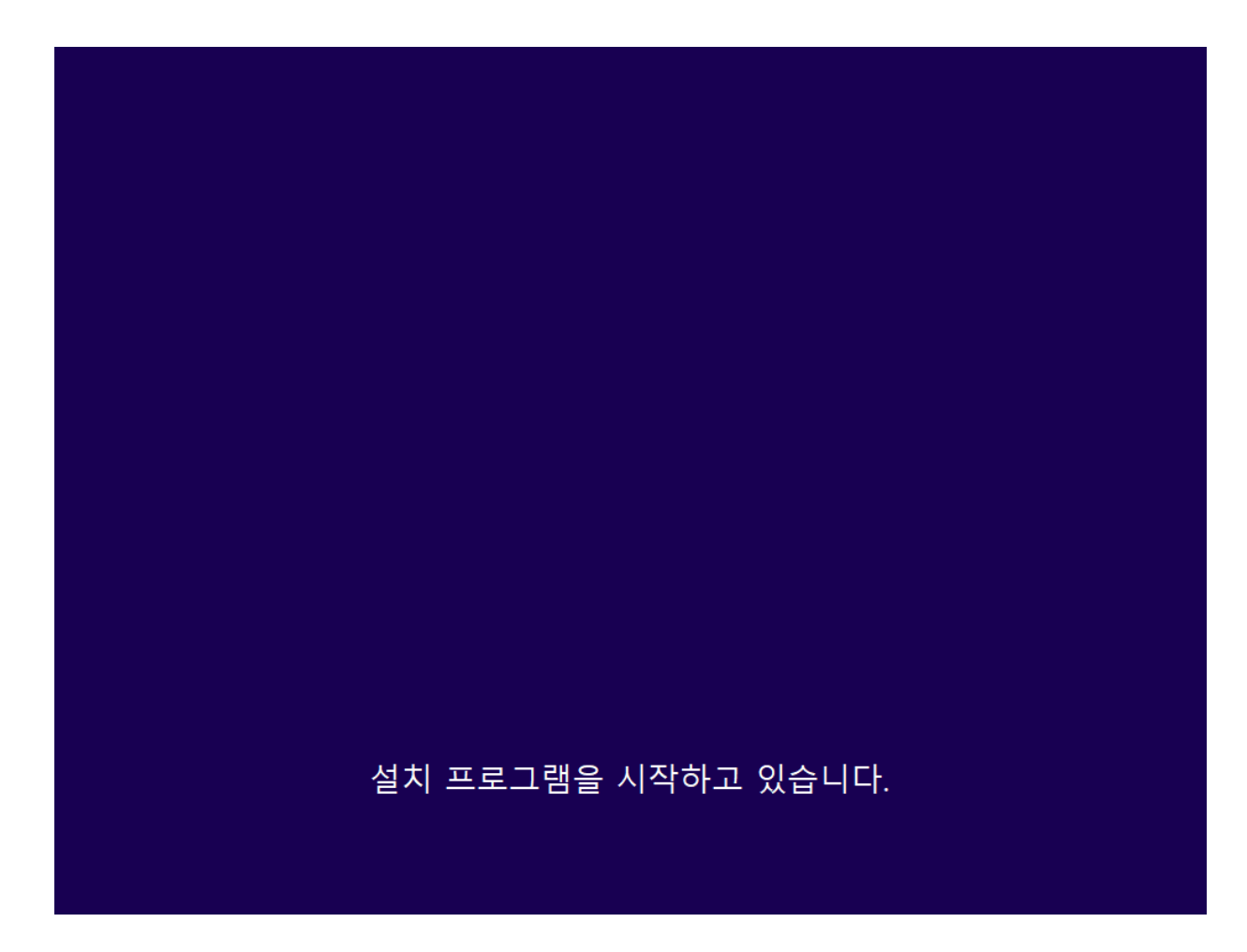

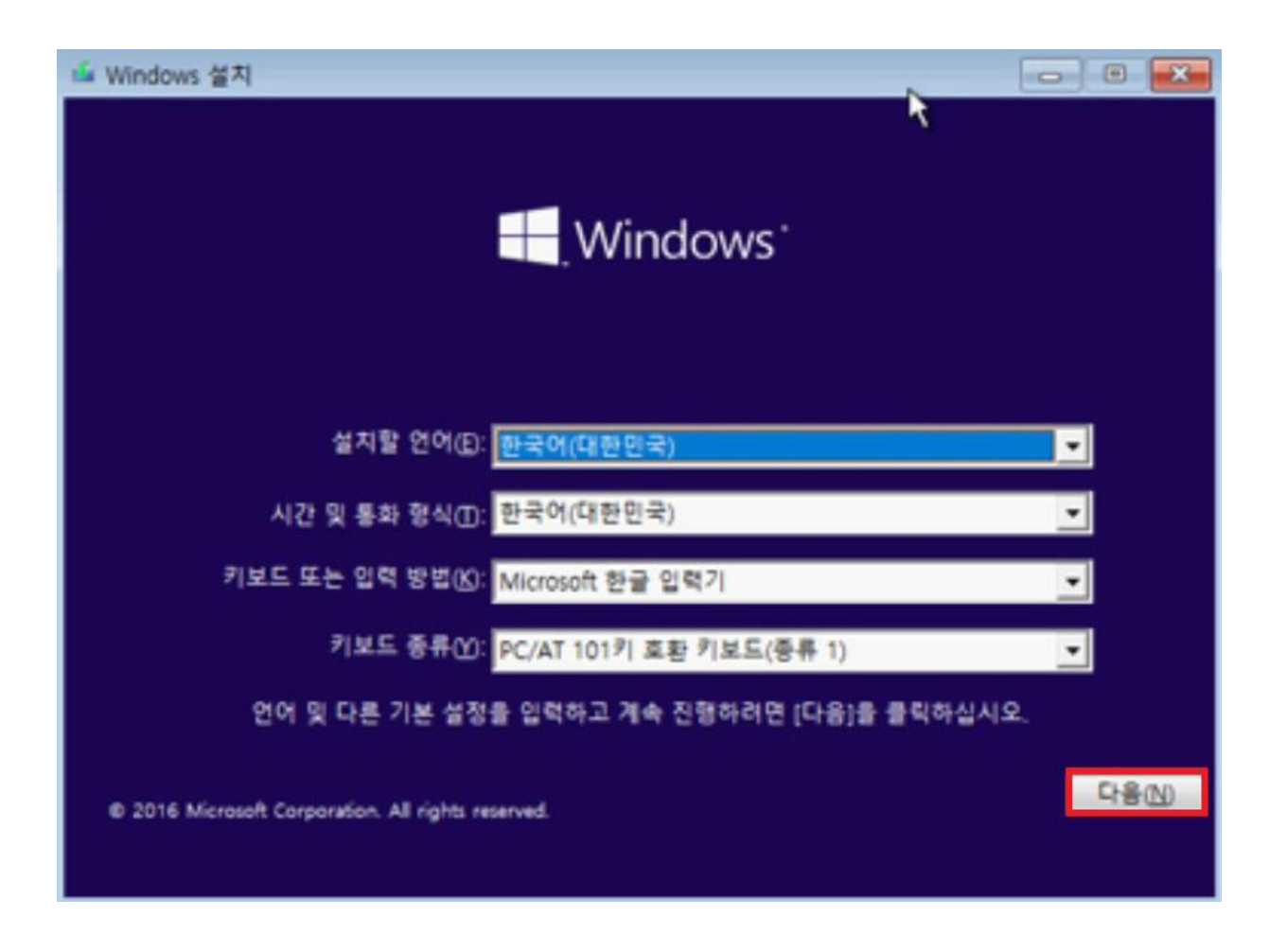

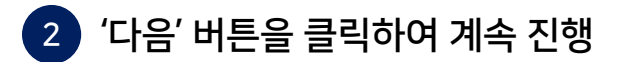

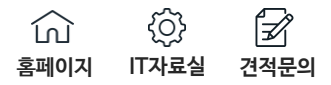

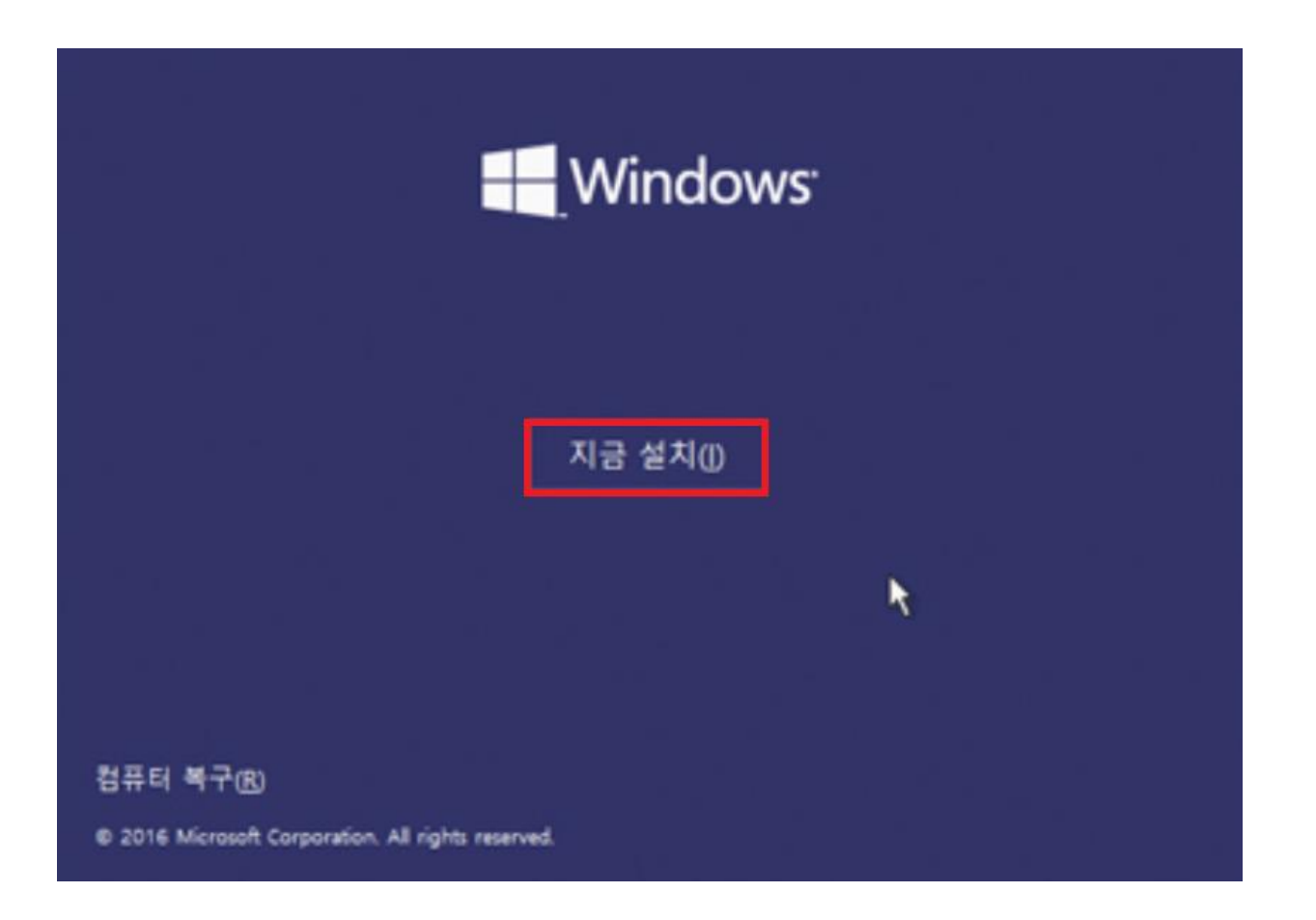

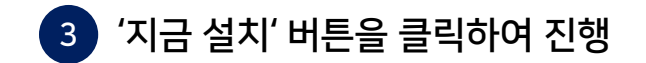

| ○ ▲ Windows 설치 프로그램                                                                                                    | x    |
|----------------------------------------------------------------------------------------------------|------|
| Windows 정품 인증                                                                                                    |      |
| 이 PC에 처음으로 Windows를 설치하는 경우(또는 다른 버전을 설치하는 경우) 유효한 Windows<br>제품 키를 입력해야 합니다. 제품 키는 첼 사이트에서 구입한 Windows의 디지털 복사본의 경우 구<br>입 후 받은 확인 메일에 있으며, 대리점에서 구입한 Windows의 경우에는 제품 패키지 안의 레이블<br>에 있습니다. |      |
| 제풍 키는 다음과 비슷합니다: XXXXXX-XXXXXX-XXXXXX-XXXXXXX-XXXXXXX                                                                                                    |      |
| Windows를 다시 설치할 경우 [제품 키가 없음]을 선택하십시오. Windows가 나중에 자동으로 정품<br>인증됩니다.                                                                                                    |      |
|                                                                                                    |      |
|                                                                                                    |      |
| 개인 정보 취급 방침(2) 대 제품 키가 없음(1) 다                                                                                                    | €(N) |

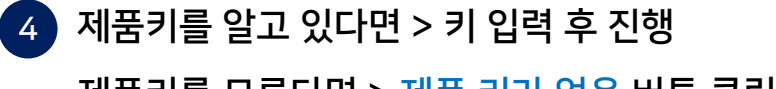

제품키를 모른다면 > 제품 키가 없음 버튼 클릭 후 진행

| Vindows 10 Home x64 2016-07-16<br>Vindows 10 Education x64 2016-07-16<br>양:<br>indows 10 Pro | x64 2016-0<br>x64 2016-0 | dows 10 Home<br>dows 10 Education |
|----------------------------------------------------------------------------------------------|--------------------------|-----------------------------------|
| 명:<br>indows 10 Pro                                                                          |                          |                                   |
|                                                                                              |                          |                                   |
|                                                                                              |                          |                                   |
|                                                                                              |                          |                                   |

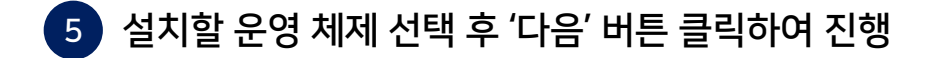

| 🚱 🔬 Windows 설치 프로그램                                                                                             | ×     |
|----------------------------------------------------------------------------------------------------|-------|
| 관련 통지 및 사용 조건                                                                                                   |       |
| 2016년 7월 최종 수정                                                                                                  | 3 ^   |
| MICROSOFT 소프트웨어 사용권 계약서                                                                                         |       |
| WINDOWS 운영 체제                                                                                                   |       |
| 미국에 거주하거나 기본 사업자 주소지가 미국인 경우 10항의 법적 구속<br>력이 있는 중재 조항 및 집단 소송 포기에 대한 내용을 읽어 보십시오. 이<br>조항은 분쟁 해결 방법에 영향을 미칩니다. |       |
| Microsoft를 선택해 주셔서 감사합니다.                                                                                       |       |
| Windows 소프트웨어를 취득한 방법에 따라 본 계약은 (i) 귀하의 장치와 함께<br>☞ 등의함(A)                                                      | ~     |
|                                                                                                    | 다음(N) |

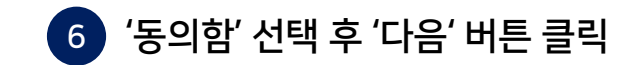

|   | 설치 유형을 선택하세요.<br>업그레이드: Windows를 설치하고 파일, 설정 및 응용 프로그램 유지(U)<br>이 옵션을 선택하면 파일, 설정 및 응용 프로그램이 Windows로 이동합니다. 이 옵션은 지원되는<br>Windows 버전이 컴퓨터에서 이미 실행 중인 경우에만 사용할 수 있습니다. |  |
|---|----------------------------------------------------------------------------------------------------|--|
| ſ | 사용자 지정: Windows만 설치(고급)(C)<br>이 옵션을 선택하면 파일, 설정 및 응용 프로그램이 Windows로 이동하지 않습니다. 파티션 및 드<br>라이보를 변경하려면 설치 디스크를 사용하여 컴퓨터를 시작하세요. 계속하기 전에 파일을 백업<br>하는 것이 좋습니다.            |  |
| l | 도용말 보기(出)                                                                                                    |  |

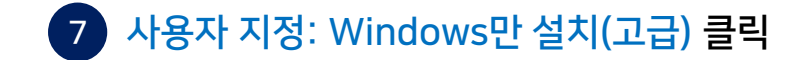

| 이름          |               | 전체 크기 사용 가능한 중류 |             |
|-------------|---------------|-----------------|-------------|
| S 도라이보 0    | 철당되지 않은 공간    | 119.2GB         | 119.2GB     |
| €2 새로 고침(B) | ×<br>↓<br>本제① | ₩₩₩             | ♣ 새로 만들기(E) |
| -           | CPA TOTALO    |                 |             |

8 윈도우를 설치할 SSD/HDD 선택 → 파티션 클릭하여 '삭제' 후 '다음' 버튼 눌러 진행 (※ 삭제 시 모든 자료가 삭제되니 주의! 백업 여부 확인 필수)

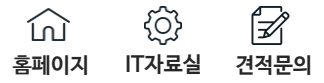

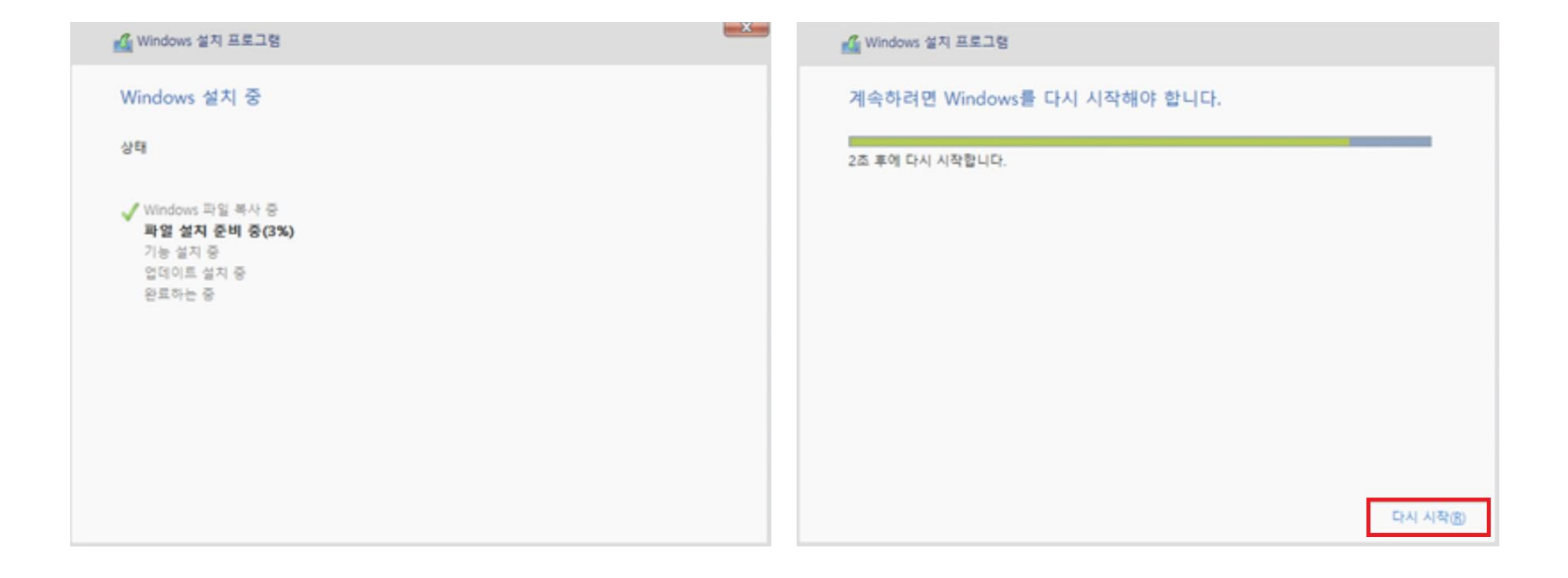

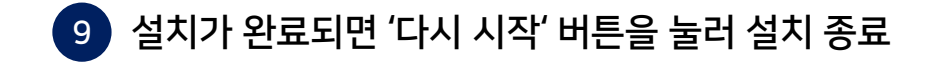